# Brooklyn College

International Student & Scholar

# Student Accounts Set-up Guidelines

### What accounts do you need?

- CUNYfirst
  - >Blackboard
  - Degree Audit
- CUNY Portal
  - CUNY eMall
- WebCentral
  - Student Email
  - On campus Wi-Fi

## **CUNYfirst**

- Enter the CUNYfirst URL <u>https://home.cunyfirst.cuny.edu/oam/Portal\_Login1.html</u> in your browser's address bar to access the CUNYfirst Portal Login page.
- Click on the 'New user' link.

#### **CUNY** Login

New CUNYfirst | CUNYsmart | Virtual Bookstore Blackboard | DegreeWorks | FACTS

Log in with your CUNY Login credentials (CUNY first Username@login.cuny.edu and CUNY first Password)

| Username                                                                                                    |
|----------------------------------------------------------------------------------------------------|
| @login.cuny.edu                                                                                                    |
| Password                                                                                                    |
|                                                                                                    |
| Log in                                                                                                    |
| If you do not have a CUNYfirst account (e.g., Graduate Center and<br>School of Journalism students, and Blackboard guests), see the <u>FAQs</u> . |
| Forgot Password   Change Password   New User                                                                                                    |

## <u>CUNYfirst</u>

- On the **Account Activation** page, enter required text in fields.
- Note: Use correct capitalization for the First Name and Last Name fields and date of birth is entered in mm/dd/yyyy format 11/30/1978.
- Students that do not have social security number, please email us for information <u>iss@brooklyn.cuny.edu</u>
- Click the OK button.

#### Account Activation

Please provide the required information in the following fields to activate your CUNY account.

| First Name*:          |  |
|-----------------------|--|
| Last Name*:           |  |
| D.O.B. (mm/dd/yyyy)*: |  |
| SS# (last 4 digits)*: |  |

## **CUNYfirst**

- On the Challenge Questions and Answers page, select or create five questions and enter answers for security in the event you forget your password.
- Note: Users may reset their own password by answering Challenge Questions and Answers. For each of the five required questions that you selected, enter your personal answer.
- Click the OK button.

#### Challenge Questions And Answers

Please select a question from each of the drop down menus below, and provide the answers of your choice to be used in the future for password changes

| Question 1*: | Please Select                                                                             | • |
|--------------|-------------------------------------------------------------------------------------------|---|
|              | Please Select                                                                             |   |
| Answer*:     | What is your mother's maiden name?                                                        |   |
| Question 2*: | What is your favorite color?<br>What is the name of your pet?                             |   |
| Answer*:     | What is the city of your birth?<br>What is your favorite vacation destination?            |   |
| Question 3*: | What was the name of the first school you attended?<br>What is your father's middle name? |   |
| Answer*      | What is your mother's middle name?<br>What is your paternal grandfather's first name?     |   |
| Question 4*: | What is your maternal grandmother's first name?<br>Who was your first employer?           |   |
| Question 4 . | What is the name of your first school teacher?<br>What is your favorite movie?            |   |
| Answer*:     | Who is your favorite author?                                                              |   |
| Question 5*: | Who is you favorite athlete?<br>Who was you first crush?                                  |   |
| Answer*:     | What is your favorite book?<br>What is your favorite food?                                |   |
|              | In what city was your mother born?                                                        |   |
|              | In what city was your father born?                                                        |   |

## <u>CUNYfirst</u>

- On the Choose a Password page, enter and confirm your password.
   Note: CUNY Password Policy when choosing a password
  - 8 or more characters
  - 1 or more uppercase letters
  - 1 or more numeric or special characters

Note: CUNY Password Reset Policy

No change for 5 days after last password change Not one of 4 previous passwords

- An email notification will be sent 7 days prior to password expiration.
- A screen will display for the user to change their password.
- At 90 days, CUNYfirst requires users to change their password.

| Choose                          | a Password                                            |
|---------------------------------|-------------------------------------------------------|
| Choose a password below. For pa | ssword policy details, please <mark>click here</mark> |
| Password*:                      | •••••                                                 |
| Confirm Password*:              | •••••                                                 |
|                                 | ОК                                                    |
| *Denotes                        | required field                                        |

Once submitted, the update process may take a couple minutes. Please wait...

## **CUNYfirst**

- Click the **OK** button to submit the password.
- On the User Activation Completed Successfully page, your Emplid is displayed as in the example below.
- Note: The eight digit Employee ID (Emplid) is used to identify you in CUNYfirst. This ID will be requested and not the nine digit National ID (SSN).

#### User Activation Completed Succesfully!

Your username is: Matt.Fox Your EMPLID is: 00256481

Print the page or write your **Emplid** down and put this in a safe place.

### <u>Blackboard</u>

#### Enter your CUNYfirst Log in credentials

#### **CUNY** Login

#### New CUNYfirst | CUNYsmart | Virtual Bookstore Blackboard | DegreeWorks | FACTS

Log in with your CUNY Login credentials (CUNY first Username@login.cuny.edu and CUNY first Password)

| Username                                                                                                    |                                    |
|----------------------------------------------------------------------------------------------------|------------------------------------|
| @login.cuny.edu                                                                                                    |                                    |
| Password                                                                                                    |                                    |
|                                                                                                    |                                    |
| Log in                                                                                                    |                                    |
| If you do not have a CUNYfirst account (e.g., Graduate<br>School of Journalism students, and Blackboard guests), se | Center and<br>ee the <u>FAQs</u> . |
| Forgot Password   Change Password   New Us                                                                          | er                                 |

# **Blackboard**

#### Click on Student Center

| CUNYfirst                                                                                                    |                                                                                                    | SEARCH:                                                                                                    |
|----------------------------------------------------------------------------------------------------|----------------------------------------------------------------------------------------------------|----------------------------------------------------------------------------------------------------|
|                                                                                                    | HOME                                                                                                    | ADD TO MY LINKS SIGN OUT                                                                                                    |
| Brooklyn<br>College                                                                                                    |                                                                                                    |                                                                                                    |
| REDSONALIZE CONTENT LAVOIT Map Nov 20 17 11/22 AM                                                                                                    |                                                                                                    | MY LINKS Select One: V                                                                                                    |
|                                                                                                    |                                                                                                    | OPPORTUNITIES TO SERVE                                                                                                    |
| Enterorise Learning Management     Enterorise Learning Management     Enancials Supply Chain     Hencampus schelors     Reporting HR/Campus Solutions     Outware Preferences     Outware conscription     NYS Voter Registration     NYS Voter Registration     Note Solutions     Second Solutions     Nys Voter Registration     NYS Voter Registration | NY 1 reports on a group of CUNY student Dreamers who rely on DACA to work and go to school who are living a life of uncertainly and fear since President Trump's decision to end the program» CUNYfirst MyInfo app gives students, faculty and staff access to information you'll need to start your semester smoothly. The Web-based MyInfo application is available from the CUNYfirst login page» Photoville, a free photo festival featuring indoor and outdoor exhibitions, panel discussions and hands-on workshops, returns to Brooklyn Bridge Park Sept. 21-24» | Chancellor James B. Milliken<br>With its high-quality academic<br>programs, affordable tuition and<br>student support, including financial aid.<br>The City University of New York plays<br>a vital role in educating hundreds of<br>thousands of New Yorkers annually<br>and in contributing to the region's economic health. This is the<br>CUNY Value. <u>More</u> |
|                                                                                                    | ****                                                                                                    | CUNY CHANNEL                                                                                                    |
| Important BC Info:<br>Financial Aid News: IMPORTANT (UPCOMING AWARD YEAR)<br>The 2017-2018 Free Application for Federal Student Aid<br>(FAFSA) is now available at <u>www.fafsa.ed.gov</u> I Submit the<br>application now if you are seeking financial aid assistance for the<br>Summer 2017, Fail 2017 and Spring 2018 semesters. Brooklyn<br>College's federal school code is 002687. FAFSA Filing Workshops<br>are available.                                                                                                    | CUNYAC women's tennis has action all week, including a match between John Jay and top-seeded<br>CSI on Saturday»<br>*****<br>Academic Calendar<br>CUNYFIRST NOTICES                                                                                                    | WINNERS                                                                                                    |
| <ul> <li>Starting with the 2017–2018 FAFSA, the following changes have been put in place:</li> <li>Students are now able to submit FAFSA early. The earlier FAFSA submission date has been permanently changed to enable students to complete and submit a FAFSA as early as October 1<sup>st</sup> of every year. Please be advised, the 2017–2018 FAFSA application has been available since October 1<sup>st</sup>, 2016!</li> <li>Students now report earlier income information. Since 2017–2018 FAFSA application process, students are required to report income information from 2 years prior.</li> </ul>                                                                                                    |                                                                                                    | What's New on the CUNY Channel<br>Check out the latest videos on CUNY's YouTube Channel                                                                                                    |

# <u>Blackboard</u>

#### Click on Blackboard

| CUNYfirst                                                                       |                                                                                        |      | SEARCH:         | *        |
|---------------------------------------------------------------------------------|----------------------------------------------------------------------------------------|------|-----------------|----------|
|                                                                                 |                                                                                        | HOME | ADD TO MY LINKS | SIGN OUT |
| Brooklyn<br>College                                                             |                                                                                        |      |                 |          |
| Favorites Main Menu Student Center                                              |                                                                                        |      |                 |          |
| Enroll My_Academics enrollment shopping cart                                    | Violds                                                                                 |      |                 |          |
| other academic 🔻 🛞                                                              | ✓ To Do List<br>No To Do's.                                                            |      |                 |          |
| ▼ Finances                                                                      |                                                                                        |      |                 |          |
| My Account *Institution Brooklyn College                                        | Milestones     No Milestones                                                           |      |                 |          |
| View Financial Aid<br>Accept/Decline Avards<br>Direct Lean Processing Form      | ▼ Enrollment Dates                                                                     |      |                 |          |
| Supplement Form enroll/manage payment plan make a payment 🎙                     | Open Enrollment Dates                                                                  |      |                 |          |
| other financial V                                                               | ▼ Adulase                                                                              |      |                 |          |
| Personal Information                                                            | Program Advisor                                                                        |      |                 |          |
| Emergency Contact Home Address                                                  | None Assigned                                                                          |      |                 |          |
| 2900 Bedford Avenue                                                             |                                                                                        |      |                 |          |
| other personal   Brooklyn NY 11210                                              | Advisement / Transcript                                                                |      |                 |          |
| 7189515000                                                                      | Official Transcript Ordering<br>DegreeWorks-Online Advisement<br>FACTS - Financial Aid |      |                 |          |
|                                                                                 | ✓ Important Links                                                                      | 1    |                 |          |
|                                                                                 | FAFSA<br>FERPA<br>CUNY.edu                                                             |      |                 |          |
|                                                                                 | Blackboard                                                                             |      |                 |          |
| javascript:submitAction_win0(document.win0,'DERIVED_SSS_SCL_SSS_SC_ADDR_BOX2'); |                                                                                        |      |                 |          |

### **Blackboard**

 Classes that are using Blackboard will be listed under the "My Courses" section.

| Help Content Collection                                                                                                    | Brooklyn College BC Library BC Bb FAQ Blackboard Resources                                                                                                    | New Student                                                                                                    |
|----------------------------------------------------------------------------------------------------|----------------------------------------------------------------------------------------------------|----------------------------------------------------------------------------------------------------|
| Notifications Dashboard                                                                                                    |                                                                                                    | Personalize Page                                                                                                    |
| CUNY Virtual Desktop                                                                                                    | CUNYfirst MyInfo                                                                                                    | ▼ My Courses                                                                                                    |
| If you are<br>using<br>SPSS,<br>SAS,<br>Mathematica, Maplesoft or Matlab,<br>you can now use the CUNY Virtual<br>Desktop to access this software from<br>home or on your laptop.<br>Log into the CUNY Virtual Desktop<br>at www.cuny.edu/virtualdesktop | CUNYfirst MyInfo is a new lookup tool to quickly fink<br>key information for the new semester. Use it to find<br>class schedules, class textbooks, program plan and<br>hold information, and your biographical profile.<br>Try it now >><br>Frequently Asked Questions<br>MyInfo is now also available as an Android and iOS app in the Google play<br>and Apple App stores | You are not currently enrolled in any courses.  Mc Organizations You are not currently participating in any organizations.  My Tasks |
| Tools                                                                                                    |                                                                                                    | My Tasks:<br>No tasks due                                                                                                    |
| Announced                                                                                                    |                                                                                                    | 4 10 100 MARE+                                                                                                    |
| Calendar<br>Tasks<br>My Grades                                                                                                    | No Institution Announcements have been posted in the last 7 days.<br>No Course or Organization Announcements have been posted in the last 7 days.<br>                                                                                                    |                                                                                                    |
| Personal Information                                                                                                    | ▼ CitizenCUNY                                                                                                    | Test your Browser                                                                                                    |
| Update Email<br>Goals                                                                                                    | NY 1 reports on a group of CUNY student Dreamers who rely on DACA to work<br>and go to school who are living a life of uncertainly and fear since President<br>Trump's decision to end the program                                                                                                    | CUNYfirst Global Search to find courses across the University                                                                        |
| Course Search                                                                                                    | CUNYfirst MyInfo app gives students, faculty and staff access to information you'll                                                                                                    | CUNYfirst Global Search Tool                                                                                                    |

- Enter the URL <u>https://cuny.edu</u> in your browser's address bar
- Under Log In select CUNY Portal

| Q Find It  | Future Students | Current Students                                                                                                    | Faculty & Staff | Alumni        | Accessibility | Colleges      |         | Log In 🛽    |
|------------|-----------------|----------------------------------------------------------------------------------------------------|-----------------|---------------|---------------|---------------|---------|-------------|
|            |                 |                                                                                                    |                 |               |               |               | (       | CUNY Portal |
| CU         |                 |                                                                                                    |                 |               |               |               |         | CUNYfirst   |
| THE GREATE |                 | About Academics                                                                                                    | Admissions      | Financial Aid | Research      | News Librarie | s Emplo | Blackboard  |
| IN THE WOR | LD              |                                                                                                    |                 |               |               |               |         | FACTS       |
|            |                 |                                                                                                    |                 |               |               |               |         | DegreeWorks |
|            |                 | in the second second se | WHITE, & B      |               |               |               |         |             |

 Enter the CUNY Portal Log-in URL <u>www.cuny.edu/portal-</u> <u>login.html</u> in your browser's address bar to access the CUNY Portal Log-in Portal Login page.

| CU<br>NY<br>New York                                                                                                    |                                                     | ▲ Find It ▲                      | College Websites Tex                 | tt Version Make This Website Talk<br>Students • Faculty/Staff • Alumni |
|----------------------------------------------------------------------------------------------------|-----------------------------------------------------|----------------------------------|--------------------------------------|------------------------------------------------------------------------|
| ABOUT ACADEMICS ADMISSIONS FI                                                                                                 | NANCIAL AID RESEARCH                                | NEWS/EVENTS LIBRA                | RIES EMPLOYMENT                      | SEARCH 💽 LOG-IN                                                        |
| Welcome >> Portal Log-in / Citizen CUNY                                                                                       |                                                     |                                  |                                      |                                                                        |
| Portal Log-in / Citizen CUNY                                                                                                  |                                                     |                                  |                                      |                                                                        |
| Help                                                                                                    | PORTAL LOG-IN                                       |                                  |                                      |                                                                        |
| Portal FAQs                                                                                                    | CUNY Applicants: to fill out an o<br>sign in below. | nline application please registe | r for a CUNY Portal Account <u>C</u> | DR if you already have a portal account,                               |
| Email / Contact Us                                                                                                    | Register for a New Account >>                       | Account and                      | Password Reset >>                    | E-mail a New Password >>                                               |
| Student/Faculty/Staff email services are<br>administered on each CUNY campus. Information<br>available at Campus Help Desks>> | Username:                                           | Log-In                           | Your Portal to Service               |                                                                        |
| TODAY AT CUNY                                                                                                    | Tussword.                                           |                                  |                                      | riinv 🔧                                                                |
| Bronx Centennial Celebration<br>Oct 7, 2014   4:00 PM - 7:30 PM<br>Bronx Community College                                    |                                                     |                                  | GHIZLIN                              | JUNIA                                                                  |

#### Select Current Student

| ABOUT      | ACADEMICS             | ADMISSIONS | FINANCIAL AID | RESEARCH         | NEWS/EVENTS        | LIBRARIES      | EMPLOYMENT           |         |
|------------|-----------------------|------------|---------------|------------------|--------------------|----------------|----------------------|---------|
| Welcome >> | Portal Log-in / Citiz | en CUNY    |               |                  |                    |                |                      |         |
| Portal L   | og-in / Citiz         | zen CUNY   |               |                  |                    |                |                      |         |
| Help       |                       |            | NEW USE       | R REGISTRAT      | ION                |                |                      |         |
| Portal FAC | Qs                    |            | Please sele   | ct the option th | hat best describes | your current r | ole within the Unive | ersity: |

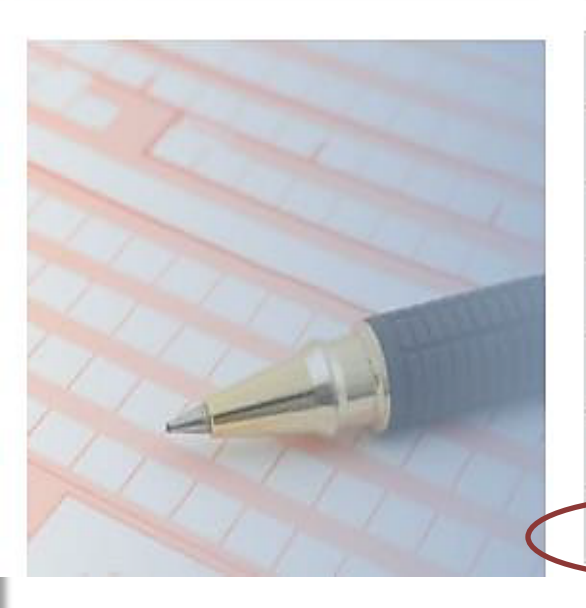

| Applicant       | am applying for admission to a CUNY college.                    |
|-----------------|-----------------------------------------------------------------|
| Faculty         | am currently a faculty member at a CUNY college.                |
| Staff           | am currently employed by one of the colleges or the university. |
| Visitor         | I have no current affiliation with the university.              |
| Alumni          | am a graduate of one or more CUNY colleges.                     |
| Cont Ed         | I am a continuing education student.                            |
| Current Student | m currently enrolled as a student at a CUNY college.            |

 Enter text into all four required fields (students that do not have a social security number please contact us for your student ID number)

#### VALIDATION

**Please verify your information:** If you are a student, faculty, or staff member and are unsure of your username or registered e-mail address, re-validate your account by entering your confidential information below:

| First Name:             |                |                                                                                                   |
|-------------------------|----------------|---------------------------------------------------------------------------------------------------|
| Last Name:              |                |                                                                                                   |
| Social Security Number: |                | Enter your Social Security Number without<br>spaces or dashes<br>(for verification purposes only) |
| Date of Birth:          | · · □ · 19 · □ | Enter your date of birth in the following format: mm/dd/yyyy                                      |
| Next >>                 |                |                                                                                                   |

#### Verify your information and click Confirm

#### REGISTRATION

Please verify your information:

| First Name:             |  |
|-------------------------|--|
| Last Name:              |  |
| Social Security Number: |  |
| Date of Birth:          |  |
| Confirm                 |  |
| Cancel                  |  |

# Create your username, password, and update the email address to one you will use. Then Save.

#### REGISTRATION

#### Choose a Username

Please enter your username below. Username should only consist of the characters: A-Z, a-z, 0-9, underscore, dash, apostrophe, period, comma, or @ symbol.

|  | Username* |  |
|--|-----------|--|
|--|-----------|--|

#### Choose a Password and e-Mail Address

Please choose a password that is at least 6 characters long. Be sure to enter your correct e-Mail address in the box below.

| Password*              |                                          |
|------------------------|------------------------------------------|
| Password Confirmation* |                                          |
| Email*                 | 4@bcmail.brooklyn.cuny.edu<br>@bcmail.br |

#### Residential Address

| Street   |    |
|----------|----|
| City     |    |
| State    |    |
| Zip Code |    |
| Country  | US |

#### After you log in, you can access CUNY eMall for discounts

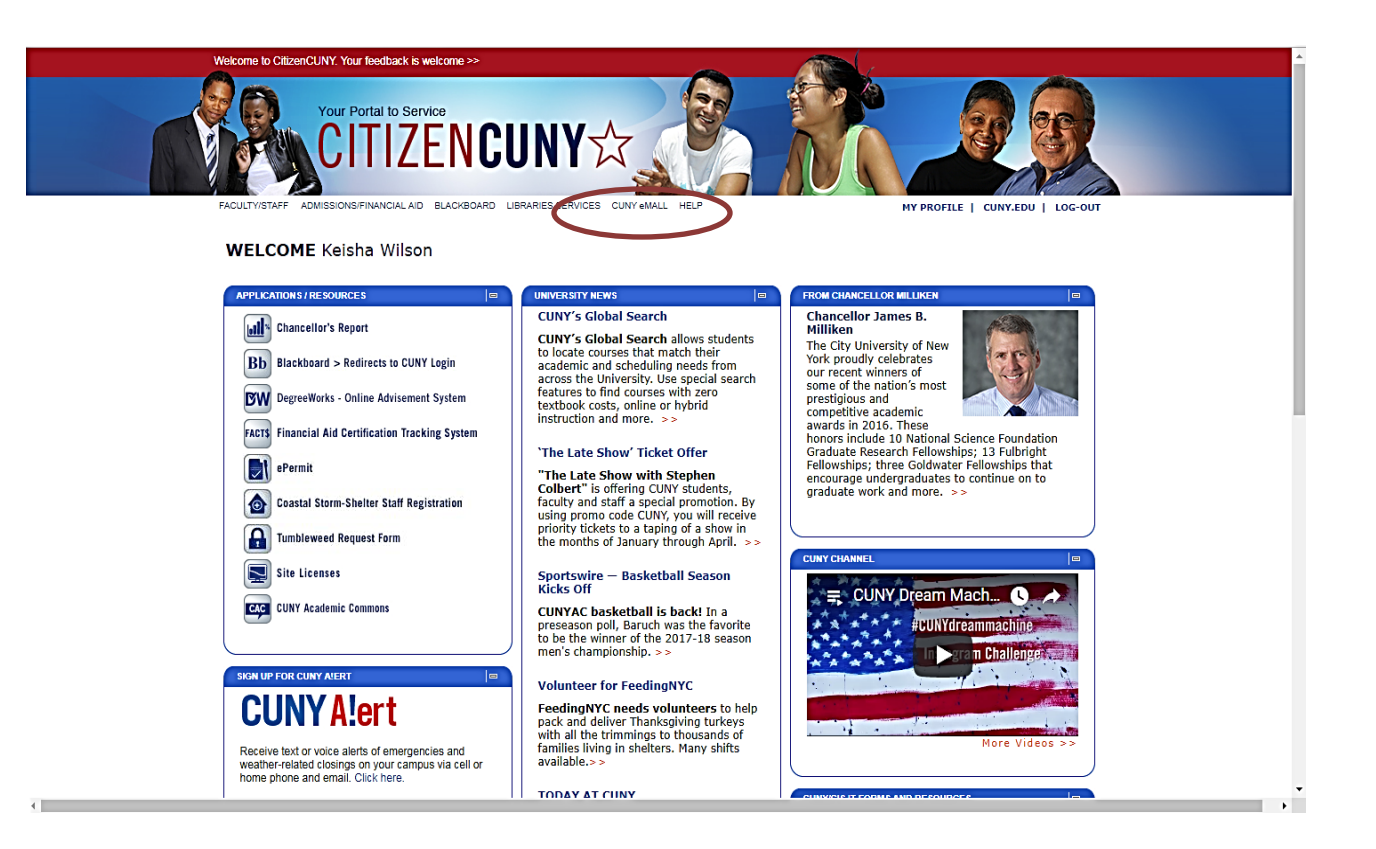

- Enter the BC WebCentral Login URL <u>https://login.brooklyn.cuny.edu/</u> your browser's address bar to access the BC WebCentral Portal Login page.
- Click on New User Registration Form.

| BC WebCentral ID:                | COMMON ISSUES<br>Forgot your Password or just need to change it?<br>Please complete the Password Reset Form.                                                                                                    |
|----------------------------------|----------------------------------------------------------------------------------------------------|
| Password:                        | Forgot your BC WebCentral ID?<br>Please complete the Central ID Reminder Form.                                                                                                    |
| Sign in<br>Forgot Your Password? | Don't have a BC WebCentraLID?<br>Please complete the New User Registration Form to create your BC WebCentral ID and Password. Your<br>BC WebCentral ID is a unique Id that is required to access to BC WebCentral. |

- Fill out required information.
- Note: 8-digit CUNYfirst ID (Emplid) number is given to you when you claim your CUNYfirst account

| New User Registration Process: Step 1        |
|----------------------------------------------|
| 8-Digit CUNYfirst ID:                        |
| Don't know your CUNYfirst ID?                |
| Date of Birth:<br>- Month ▼ - Day ▼ - Year ▼ |
| Proceed to Next Step >>                      |
|                                              |

- In My Info -> My BC Student Email -> BC WIFI
- Select to receive your student email/wi-fi user ID and password.

| WELCOME           | Getting Started                                                                                                    | ÷ X                                                                                                    |  |  |  |  |
|-------------------|----------------------------------------------------------------------------------------------------|----------------------------------------------------------------------------------------------------|--|--|--|--|
| номе              | Welcome to Brooklyn College! Here are a few important steps to complete prior to<br>starting your academic career: |                                                                                                    |  |  |  |  |
| MY INFO           | MY PERSONAL INFO                                                                                                   | n appointment.                                                                                              |  |  |  |  |
| SHORTCUTS         | MY HUMAN RESOURCES                                                                                                 | on to schedule your registration appointment. On the<br>, you will attend a pre-registration workshop, meet |  |  |  |  |
| E-SERVICES        | RECORDS                                                                                                    | your program for the semester, receive your college<br>:lasses.                                             |  |  |  |  |
| ACADEMICS         | MY DIRECTORY                                                                                                    | he your appointment confirmation page/email on the                                                          |  |  |  |  |
| CAMPUS INFO       | INFORMATION                                                                                                    | 1                                                                                                    |  |  |  |  |
| TECHNOLOGY        | MY SCHEDULE & GRADES                                                                                               | eme packet.                                                                                                 |  |  |  |  |
| CUNYFIRST         | MY CO-CURRICULAR                                                                                                   | :ount.<br>out CUNYfirst, visit the <u>CUNYfirst for Students</u> page.<br><b>A X</b>                        |  |  |  |  |
| ADVISEMENT        | TRANSCRIPT                                                                                                    |                                                                                                    |  |  |  |  |
| STUDENT AFFAIRS   | WEBMAIL - FACULTY/STAFF                                                                                            |                                                                                                    |  |  |  |  |
| CAREER            | MY BC STUDENT EMAIL                                                                                                | earray professional advisors, counselors and peer                                                           |  |  |  |  |
| HR                | BC WIFI (STAFF)                                                                                                    |                                                                                                    |  |  |  |  |
| ADVISING STUDENTS | BC WIFI (STUDENTS)                                                                                                 | s, College-wide Requirements, S 718-951-5771                                                                |  |  |  |  |
|                   | DEGREE PROGRESS                                                                                                    | ns                                                                                                    |  |  |  |  |
|                   | STUDENT DEGREE PROGRES<br>REPORTS                                                                                  | iC     West Quad Center       1, financial aid, tuition payments,<br>questions.     § 718-758-8150          |  |  |  |  |
|                   |                                                                                                    |                                                                                                    |  |  |  |  |

 Use the provided login information to get access to your email or on campus wi-fi. Please visit the West End Building or call 718-677-6180 from 9 am to 5 pm if you are having issues accessing your wi-fi account.

|      |      | -  | - |       |     | - |    |   |  |
|------|------|----|---|-------|-----|---|----|---|--|
| 14   | A 17 |    |   |       |     | _ | 22 |   |  |
| - 11 | /1 9 | L. |   | <br>u | - 1 |   |    | а |  |
|      |      |    |   |       |     |   |    |   |  |

BC email addresses are assigned when you enroll, but you can customize the email address used to receive email.

| BC EMAIL ID (USER NAME)          | LJ0829                          |
|----------------------------------|---------------------------------|
| BC EMAIL ADDRESS                 | Llo829@bcmail.brooklyn.cuny.edu |
| CUSTOMIZED EMAIL ADDRESS (ALIAS) | Create an Alias                 |
| ASSIGNED PASSWORD                | ******** <u>Show</u>            |

| BC WiFi (Students)    | Return to dashboard  |
|-----------------------|----------------------|
| NETWORK NAME (SSID)   | BC-WiFi              |
| YOUR BC WIFI USERNAME | Llo829               |
| YOUR BC WIFI PASSWORD | ******** <u>Show</u> |

### <u>Questions?</u>

Please contact us if you have questions or issues setting up your accounts.

To contact us:

Phone: 718-951-4477

Email: <u>iss@brooklyn.cuny.edu</u>

Office: West Quad 235

Office Hours: Monday – Friday 9:30 a.m. – 4:30 p.m.